#### MuRAT利用マニュアル

#### MuRAT管理コンソール -MuRAT端末の画面設定-

ファイアサイド株式会社

F RES DE

#### 手順

- 1. MuRAT管理コンソールを起動する
- 2. MuRAT端末一覧を表示する
- 3. 設定対象のMuRAT端末を選択する
- 4. MuRAT端末の接続設定を行う
- 5. 設定対象の接続プロファイルを選択する
- 6. 画面設定を行う
- 7. 設定をMuRAT端末に転送する
- 8. MuRAT端末を再起動する

# MuRAT端末一覧を表示する

| UTMA/UTSA Settings                                 | 💼 UTMA/UT         | SA デバイスリスト                    |          |         |                    |          |
|----------------------------------------------------|-------------------|-------------------------------|----------|---------|--------------------|----------|
| 田・靏 ローカル ユーザーとグループ (ローカル<br>  田・靏 ローカル コンピュータ ポリシー |                   |                               |          |         |                    |          |
|                                                    | ネットワーク上にある        | UTMAデバイスのリスト。                 |          |         |                    |          |
| 🗄 👰 Software Settings (LAN)                        | UTMA/UTSA 7       | M72:                          |          |         |                    | 列        |
| E - Hardware Settinge (LAN/legal)                  | デバイス名             | デバイス開始                        | シリアルナンパー | パージョン   | ビルドナンバー            | Sc       |
|                                                    | Mita              | Windowsスターション                 | 1719017  | 5.4     | 14161              | 20       |
|                                                    | Nagao             | Windowsスターション                 | 1717159  | 5.4     | 13919              | 20       |
|                                                    | 🔲 デバイス No 0       | 電源オフ                          | 1719021  | 5.4     | 13920              | 20       |
|                                                    | 🔲 🔲 L130 in mtg r | 電源オフ                          | 1688461  | 5.4     | 14002              | 75       |
|                                                    | איז No 0          | 電源オフ                          |          |         |                    |          |
| ■ [UTMA/UTSATハイス]<br>た選切する                         | 🔲 デバイス No 0       | 電源オフ                          | 1719297  | 5.4     | 14161              | 20       |
| を選択する                                              | 🔲 Mitsutani       | Windowsวฎษอย                  | 1719027  | 5.4     | 13920              | 20       |
|                                                    | - Elfisita No 0   | 接続待ち                          | 1719295  | 5.4     | 14161              | 20       |
|                                                    | 🔲 🔤 Nakazawa      | Windowsวุৡ – ๖ <sub>฿</sub> ๖ | 1710367  | 5.4     | 13919              | 20       |
|                                                    | Moroi             | Windowsスターション                 | 1718437  | 5.4     | 14161              | 20       |
|                                                    |                   | Windowsスターション                 | 1719126  | 5.4     | 14161              | 20       |
|                                                    | 🔲 デバイス No 0       | 接続待ち                          | 1693837  | 5.4     | 14002              | 75       |
|                                                    | 4                 |                               |          |         |                    |          |
|                                                    |                   | SA FINA                       |          | 75420 6 | <u>ビュースターションスク</u> | <u> </u> |
|                                                    |                   |                               | 人下自己的    |         | 2                  |          |

### 設定対象のMuRAT端末を選択する

| hetwork UTMA/U                      | ITSA Settings                         |                        |                     |              |                                           |                  |  |  |
|-------------------------------------|---------------------------------------|------------------------|---------------------|--------------|-------------------------------------------|------------------|--|--|
| ファイル(E) 操作(A)                       | 表示(⊻) ヘルプ(出)                          |                        |                     |              |                                           |                  |  |  |
| ← → 1 € 1 ×                         | ( 🖨 🕑   😫                             |                        |                     |              |                                           |                  |  |  |
| 🧰 UTMA/UTSA Settin<br>車 🕵 ローカル ユーザー | <sup>ແຮ</sup><br>とグループ (ローカル) 🧰 UTMA/ | 💼 บาพล/บารล 🖅กำวุมุว.ト |                     |              |                                           |                  |  |  |
| ביעב אורים 📴 💷                      | -タ ポリシー<br>ネットワーク上に                   | あるUTMAデバイスのリスト         |                     |              |                                           |                  |  |  |
| E → Software Setting                | (ICAI) UTMA/UTSA                      | UTMA/UTSA デバイス:        |                     |              |                                           |                  |  |  |
| E Tardware Setting                  | gs (LAN/local)                        | デバイス開始                 | SULTER              | 15-27477     | Pill Strats-                              | Sche             |  |  |
|                                     | A デバイス Mita                           | Windowsวุৡーション         | 1719017             | 5.4          | 14161                                     | 2011             |  |  |
|                                     | A テハイスクループ                            | Windowsスターション          | 1717159             | 5.4          | 13919                                     | 2011             |  |  |
|                                     | 🔲 ቻለብス No                             | 0 電源オフ                 | 1719021             | 5.4          | 13920                                     | 2011             |  |  |
|                                     | 📕 🗐 L130 in mtg                       | gr 電源オフ                | 1688461             | 5.4          | 14002                                     | 75               |  |  |
| 記字対象の誤古なリスト                         | <b>1</b> デパイス No                      | 0 電源オフ                 |                     |              |                                           |                  |  |  |
|                                     |                                       | 0 電源オフ                 | 1719297             | 5.4          | 14161                                     | 2011             |  |  |
| N.9 25 1 ( 9 '0                     | 📕 🔤 Mitsutani                         | Windowsスターション          | 1719027             | 5.4          | 13920                                     | 2011             |  |  |
|                                     | <b>■</b> デパイス No                      | 0 接続待ち                 | 1719295             | 5.4          | 14161                                     | 2011             |  |  |
|                                     | 📕 🔤 Nakazawa                          | Windowsวุৡ –๖๏๖        | 1710367             | 5.4          | 13919                                     | 2011             |  |  |
|                                     | 🛛 🔤 Moroi                             | Windowsスターション          | 1718437             | 5.4          | 14161                                     | 2011             |  |  |
|                                     | 🔤 ቻለብス No                             | 0 Windowsスターション        | 1719126             | 5.4          | 14161                                     | 2011             |  |  |
|                                     | 🗐 デバイス No                             | 0 接続待ち                 | 1693837             | 5.4          | 14002                                     | 75               |  |  |
|                                     |                                       |                        |                     |              |                                           | •                |  |  |
| [UTMA/UTSAデバイス                      |                                       | /UTSA <u>71112</u>     | UTMA/UTSA元<br>之上の印刷 | <u>93429</u> | ビュースターションス<br>イ <u>コンピュータに接続</u><br>ときのみ) | <u>かー</u><br>された |  |  |

### MuRAT端末の接<u>続設定を行う</u>

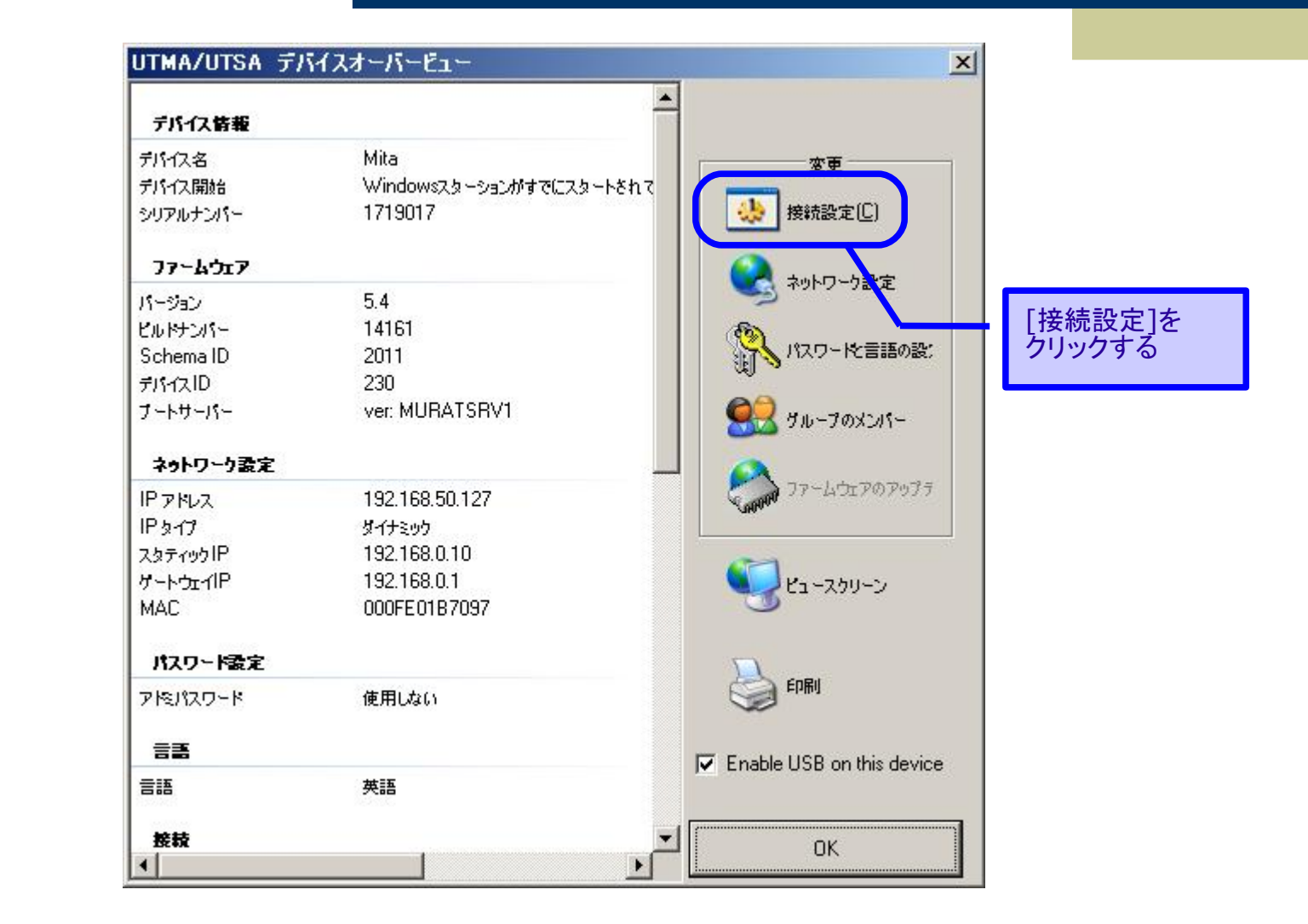

# 設定対象の接続プロファイルを選択する

|                                            | Mitaのプロパティ                                                                                   | ? ×          |
|--------------------------------------------|----------------------------------------------------------------------------------------------|--------------|
|                                            | 接続設定                                                                                         | 1            |
|                                            | UTMA/UTSA 名: Mite                                                                            |              |
|                                            | UTMA/UTSA サーパー接続リスト<br>Connection Profile エディト(E)<br>✓ Autodetection<br>✓ UBUNTU<br>使用不可能(D) |              |
| 設定変更対象の<br>[Connection Profile]を<br>クリックする | 自動接続: 使用不可能になりました                                                                            |              |
|                                            |                                                                                              | 師( <u>A)</u> |

## 画面設定を行う

適切な解 組み合わ

|                    | エディト接続フロファイル                                                       | × |
|--------------------|--------------------------------------------------------------------|---|
|                    | 接続:UBUNTU                                                          |   |
|                    | 接続設定<br>ターミナルサーパネットワークアドレス: 192 168 50 123                         |   |
|                    | パスワード: オートログオンモードを使用可能                                             |   |
|                    | プログラム設定を開始                                                         |   |
| ₽像度と色数の<br>○せを選択する |                                                                    |   |
|                    | UTMA/UTSAビデルモード設定<br>デスクトップサイズ: 1024 x 768 x 16 bit マ VSYNC 60Hz マ |   |
|                    | 0K +>>セル                                                           |   |
| -                  | [OK]をクリックする                                                        |   |

## 設定をMuRAT端末に転送する

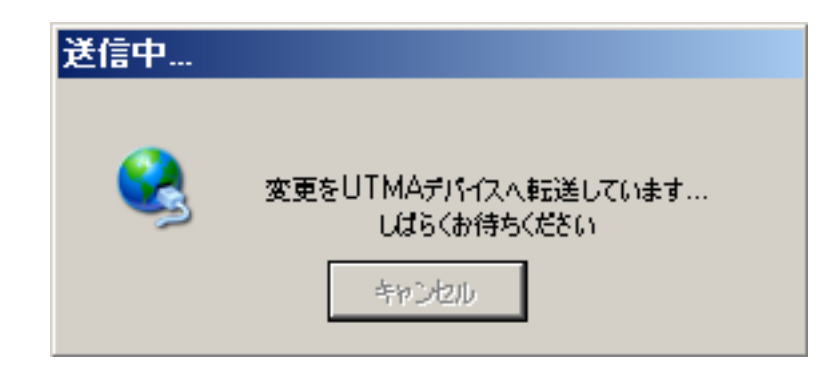

## MuRAT端末を再起動する

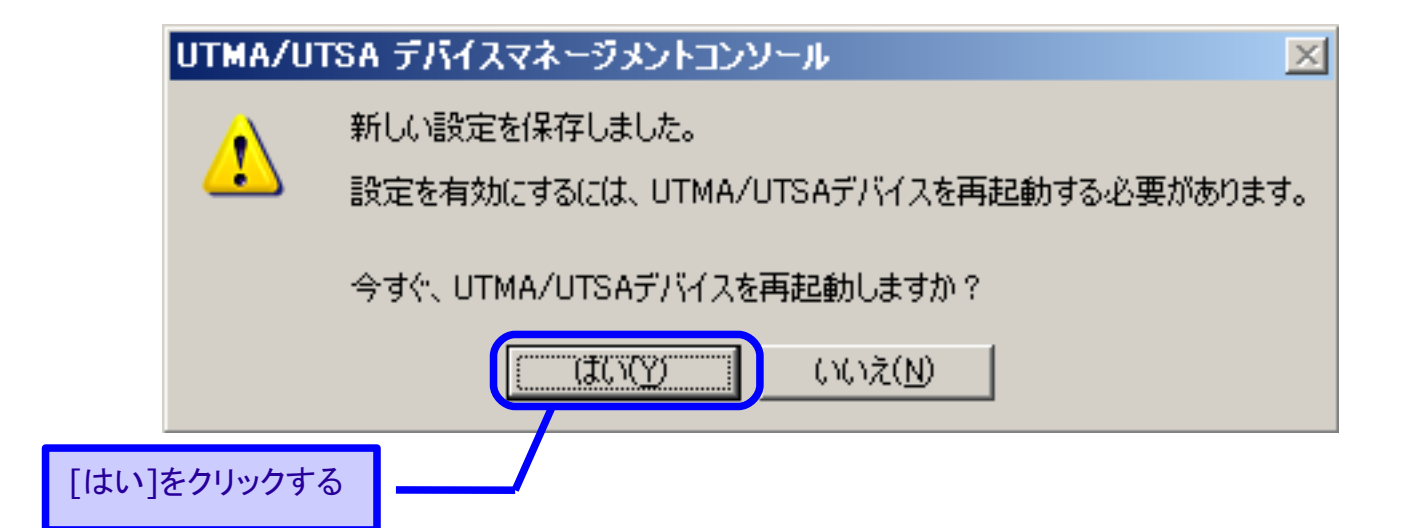